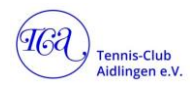

## Anleitung zur Nutzung der Ebusy App

App über den Android Playstore oder Apple App Store runterladen

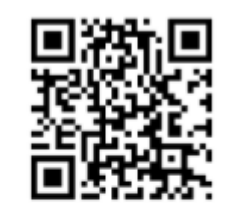

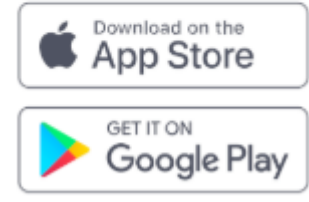

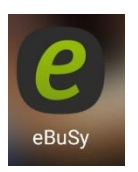

## App öffnen und auf Start drücken

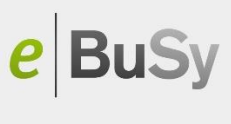

Das Innovative Online-Buchungssystem

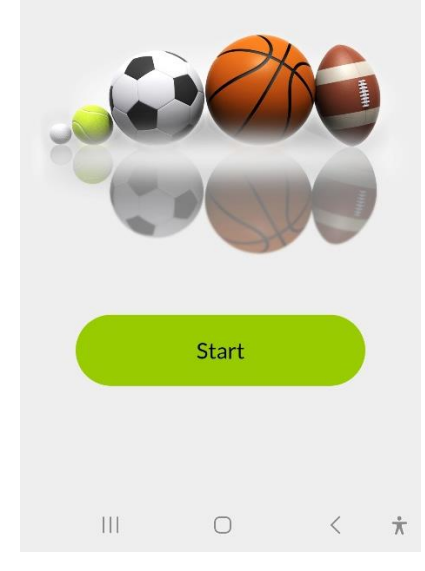

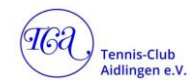

Emailadresse eintragen:

e BuSy Das Innovative Online-Buchungssystem E-Mail Los geht's  $\bigcirc$  $\dot{\mathbf{x}}$ <

Es muss eine Registrierung für die App erfolgen. Dies müssen nicht die Ebusy Zugangsdaten sein. Die App kann für mehrere Vereine/Anbieter genutzt werden. Daten unten eingeben, Datenschutzbestimmungen auswählen und auf **Account erstellen** drücken.

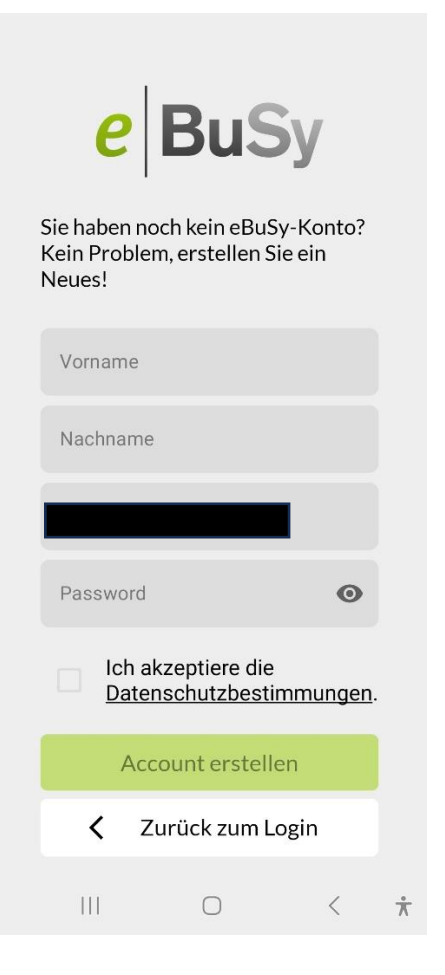

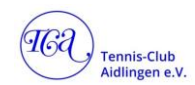

Anschließend erhält man per Email einen Aktivierungscode. Diesen hier eintragen und auf **Konto aktivieren** drücken. Jetzt erfolgt die Auswahl des Anbieters. Am besten auf Liste aller Anbieter drücken und TC Aidlingen eingeben:

| DUC                                                                                                    | Ihre Anbieter                                                                                                    | 🗯 Liste Aller Anbieter 🗙                                        |
|----------------------------------------------------------------------------------------------------|----------------------------------------------------------------------------------------------------|-----------------------------------------------------------------|
| PDuSy                                                                                                    |                                                                                                    | Q tc A ⊗                                                        |
| Konto aktivieren<br>Ihr Konto muss aktiviert                                                                                                    |                                                                                                    | TC Aidlingen e.V.<br>Vogelherdle 2<br>71134 Aidlingen<br>1,21km |
| werden. Wir haben Ihnen einen<br>Aktivierungscode an Ihre<br>E-Mails-Adresse gesendet. Bitte<br>geben Sie den Aktivierungscode<br>ein, um Ihr Konto zu aktivieren. | Hier können Sie einen Anbieter<br>suchen und zu Ihrer Anbieterliste<br>hinzufügen.<br>Anbieter wählen<br>Liste aller Anbieter |                                                                 |
| Aktivierungscode                                                                                                    |                                                                                                    |                                                                 |
| Konto aktivieren                                                                                                    |                                                                                                    |                                                                 |
| C Code erneut senden                                                                                                    | •                                                                                                    |                                                                 |
| <ul> <li>Zurück zum Login</li> </ul>                                                                                                    | Anbieter Buchungen Profil Mehr                                                                                                | O < <del>i</del>                                                |
|                                                                                                    |                                                                                                    |                                                                 |

 $\bigcirc$ 

<

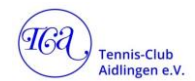

Anschließend muss man sich mit seinen Ebusy Account Daten (TC Aidlingen Webseite) des TC Aidlingen einloggen:

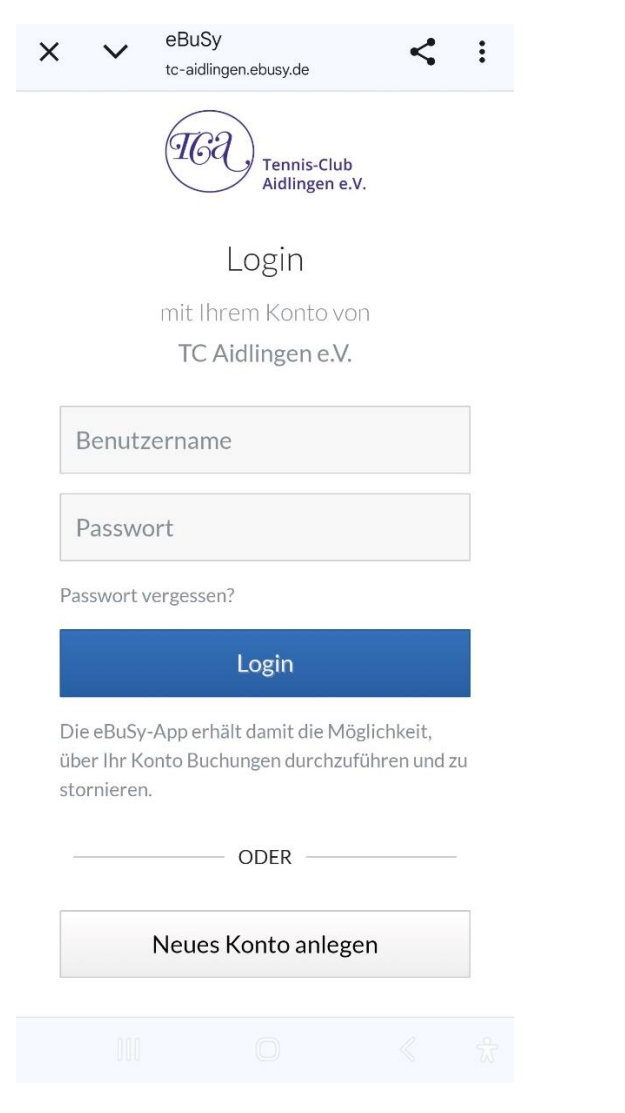

Wurden die Daten korrekt eingegeben, sieht man diese Seite. Es können nun Freiplätze und auch Hallenplätze gebucht werden.

| 20:30 🖪 🤣 🕅                                                         | ]•              | 😰 🕸 💐 🕤 💷 21% 🛄                                           |             |  |  |
|---------------------------------------------------------------------|-----------------|-----------------------------------------------------------|-------------|--|--|
|                                                                     | Ihre Anb        | ieter                                                     |             |  |  |
| (IC)                                                                | TC Aidlinge     | nnis-Clu<br>dlingen<br>en e.V.<br><sup>34 Aidlingen</sup> | ıb<br>e.V.  |  |  |
| Herzlich Willkommen beim TC<br>Aidlingen!                           |                 |                                                           |             |  |  |
| Sie finden uns hier: Vogelherdle 2,<br>71134 Aidlingen, Deutschland |                 |                                                           |             |  |  |
| Verfügbare Angebote:                                                |                 |                                                           |             |  |  |
| Tennishalle: 2 Plätze (Tennis)<br>Freiplätze: 9 Plätze (Tennis)     |                 |                                                           |             |  |  |
| Wir freuen uns auf Sie!                                             |                 |                                                           |             |  |  |
| Jetzt buchen                                                        |                 |                                                           |             |  |  |
|                                                                     |                 |                                                           |             |  |  |
| Anbieter                                                            | :=<br>Buchungen | Profil                                                    | •••<br>Mehr |  |  |
| 111                                                                 | 0               |                                                           | < *         |  |  |

Möchte man sein Profil löschen, dann kann man auf **Profil** drücken. Ganz unten steht dann **Konto löschen**. Dies löscht nicht das Ebusy Konto beim TC Aidlingen sondern löscht das Konto in der App.